ILO ILOSTAT Database の使い方

このデータベースでは、労働力人口、就業者、失業者、労働時間、賃金、労働災害、 労働争議などのデータについて調べることができます。

URL : https://ilostat.ilo.org/

1. 上記 URL で「ILOSTAT」のページを表示し、「DATA」を選択する。

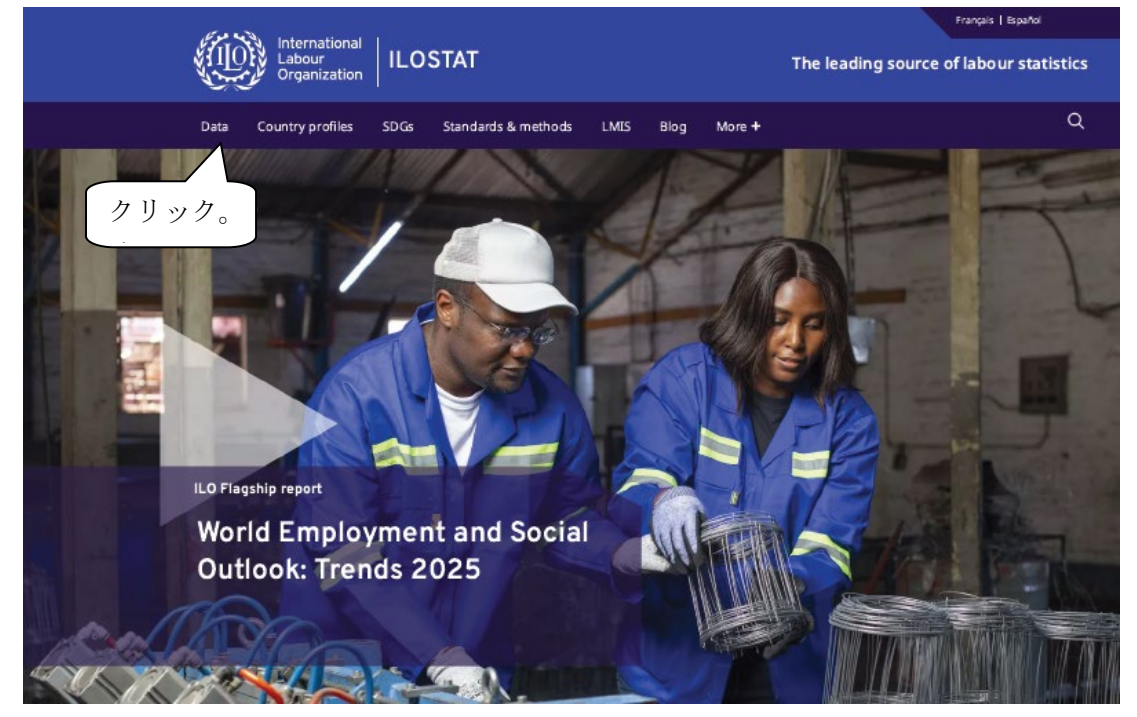

2. 下にスクロールして、「Data tools」から「Data explorer」を選択する。

| Data tools                                                                                                    |                                                                                                    |                                                                    |
|----------------------------------------------------------------------------------------------------|----------------------------------------------------------------------------------------------------|--------------------------------------------------------------------|
| With the second second sec | Image: Image: | <section-header><section-header></section-header></section-header> |
| Continue     Continue       Continue     Continue       Continue     C                                                                                                    | <text><text><text><text><text><text><text><list-item><list-item><list-item><section-header><section-header><section-header></section-header></section-header></section-header></list-item></list-item></list-item></text></text></text></text></text></text></text>                                                                                                    |                                                                    |
| Excel add-in<br>Download ILOSTAT data directly from Excel<br>(click to install)                                                                                                    | <b>R ILOSTAT</b><br>Use our R package to search, download and<br>manipulate ILOSTAT data                                                                                                    | Web service<br>Fast and direct access to ILOSTAT data              |

### 3. 以下の画面が表示される。

| International<br>Labour<br>Organization |   | \T data exp         | lorer                            |             |       |        |     |         |
|-----------------------------------------|---|---------------------|----------------------------------|-------------|-------|--------|-----|---------|
| Filter                                  | = | Datasets            | Annual O Quarterly               | ○ Monthly   |       |        |     |         |
| Region : 21/21 -                        |   | SDG indicator 8.5.2 | - Unemployment rate (%) - Annual |             |       | •      | i   |         |
| Reference area : 308/308 🔻              |   | 🟠 Bookmark          | LExport Capture view 🔻           | Show/hide 🔻 |       |        |     |         |
| Sex: 4/4 🗸                              |   | Reference area      | ♦ Source                         | Sex         | Age   | 4 Year |     | Value 🍦 |
|                                         |   | All                 | All                              | All         | All   | All    | All |         |
| Age: 3/3 🔹                              |   | Afghanistan         | LFS - Labour Force Survey        | Total       | 15+   | 2021   |     | 5.7     |
|                                         |   | Afghanistan         | LFS - Labour Force Survey        | Total       | 15-24 | 2021   |     | 8.8     |
| 2000 2015 2025                          |   | Afghanistan         | LFS - Labour Force Survey        | Total       | 25+   | 2021   |     | 4.5     |
| 2000 2008 2012 2018 2024                |   | Afghanistan         | LFS - Labour Force Survey        | Male        | 15+   | 2021   |     | 5.7     |
|                                         |   | Afghanistan         | LFS - Labour Force Survey        | Male        | 15-24 | 2021   |     | 8.5     |
| Latest period                           |   | Afghanistan         | LFS - Labour Force Survey        | Male        | 25+   | 2021   |     | 4.7     |
| 18240 / 44938 records                   |   | Afghanistan         | LFS - Labour Force Survey        | Female      | 15+   | 2021   |     | 5.5     |
| ·                                       |   | Afghanistan         | LFS - Labour Force Survey        | Female      | 15-24 | 2021   |     | 9.4     |
| Annual change (% point)                 |   | Afghanistan         | LFS - Labour Force Survey        | Female      | 25+   | 2021   |     | 3.8     |
|                                         |   | Afghanistan         | LFS - Labour Force Survey        | Total       | 15+   | 2020   |     | 11.7    |
| Pivot items                             |   | Afghanistan         | LFS - Labour Force Survey        | Total       | 15-24 | 2020   |     | 16.2    |
| Value 👻                                 |   | Afghanistan         | LFS - Labour Force Survey        | Total       | 25+   | 2020   |     | 9.8     |
|                                         |   | Afghanistan         | LFS - Labour Force Survey        | Male        | 15+   | 2020   |     | 10.5    |
| Show notes                              |   | Afghanistan         | LFS - Labour Force Survey        | Male        | 15-24 | 2020   |     | 14.5    |

【例】アメリカ合衆国の男女、年齢5歳階級別就業者数を1998~2023年まで調べる場合。

4. 「Datasets」の下のプルダウン「▼」をクリックすると表示される空欄に「employment by sex and age」 と入力する。表示された候補の中から「Employment by sex and age (thousands) -Annual」を選択 する。

| Datasets                                                                                           |
|----------------------------------------------------------------------------------------------------|
| SDG indicator 8.5.2 - Unemployment rate (%) - Annual                                               |
| employment by sex and age                                                                          |
| Employment by sex and age (thousands) - Annual                                                     |
| Informal employment by sex and age (thousands) - Annual                                            |
| Time-related underemployment by sex and age (thousands) - Annual                                   |
| Unemployment by sex and age (thousands) - Annual                                                   |
| Care employment by sex and age (thousands) - Annual                                                |
| Tourism sector employment by sex and age (thousands) - Annual                                      |
| Public sector employment by sex and age (thousands) - Annual                                       |
| Employment by sex and age ILO modelled estimates, Nov. 2024 (thousands) - Annual                   |
| Time-related underemployment by sex and age ILO modelled estimates, Nov. 2022 (thousands) - Annual |
| Unemployment by sex and age ILO modelled estimates, Nov. 2024 (thousands) - Annual                 |
| Employment by sex and age 19th ICLS (thousands) - Annual                                           |
| Informal employment by sex and age 19th ICLS (thousands) - Annual                                  |
| Time-related underemployment by sex and age 19th ICLS (thousands) - Annual                         |
| Unemployment by sex and age 19th ICLS (thousands) - Annual                                         |
| Children in employment by sex and age (thousands) - Annual                                         |

#### 5. データの表示方法を変更する。

(1) 「Filter」タブから「Reference area」のプルダウン「 $\nabla$ 」をクリックし、「none」をクリックする。

| International<br>Labour<br>Organization      | AT data expl                 | orer                         |                  |                      |      |      |         |
|----------------------------------------------|------------------------------|------------------------------|------------------|----------------------|------|------|---------|
| ① クリック。<br>Filter<br>Region: 20/20           | atasets<br>Employment by sex |                              | terly () Monthly |                      | -    | i    |         |
| Reference area : 225/225                     | C Bookmark                   | 🛓 Export 🔹 Capture view      | ▼ Show/h         | ide 🔻                |      |      |         |
|                                              | ce area                      | Source                       | 🗧 Sex            | Age                  | Year | A.V. | Value 4 |
| all none                                     |                              | All                          | All              | All                  | All  | All  |         |
| Afghanistan                                  | ✓ an                         | LES - Labour Force           | Total            | Youth, adults: 15+   | 2021 |      | 7679.   |
| Albania<br>Algeria<br>American Samoa         | i an                         | ②あらかじめ                       | 「none」           | をクリック                | 2021 |      | 7474.   |
| Angola                                       | 🖌 ian                        | し、最初から、                      | へってい             | ろノをすべて               | 2021 |      | 2023.   |
| Anguilla<br>Antigua and Barbuda<br>Argantina | i an                         | 外しておく。                       |                  |                      | 2021 |      | 565     |
| Armenia                                      | 🖌 :an                        | LFS - Labour Force<br>Survey | Male             | Youth, adults: 15+   | 2021 |      | 5850.   |
| Aruba<br>Australia                           | ✓<br>✓ an                    | LFS - Labour Force<br>Survey | Male             | Youth, adults: 15-64 | 2021 |      | 5682.   |
| Austria<br>Azerbaijan                        | ✓<br>✓ an                    | LFS - Labour Force<br>Survey | Male             | Youth, adults: 15-24 | 2021 |      | 1484.   |

(2) 「all」と「none」の上の空欄に「united States」と入力して、「United States of America」を検索し選択する。

| International<br>Labour<br>Organization | ILOSTAT data exp           | blorer                                 |                   |                      |      |     |          |
|-----------------------------------------|----------------------------|----------------------------------------|-------------------|----------------------|------|-----|----------|
| Filter                                  | Datasets                   | Annual      Qui                        | arterly 🔿 Monthly |                      |      |     |          |
| United States of America 👻              | Bookmark<br>Reference area | Export Capture view                    | w 🔻 🔲 Show/hide 🔻 | ∕<br>∳ Age           | Year | ÷   | Value 🍦  |
| all none                                | All                        | All                                    | All               | All                  | All  | All |          |
| United States of America 🖌              | United States of ,         | America LFS - Current Popula<br>Survey | ation Total       | Youth, adults: 15+   | 2024 |     | 161345.5 |
| 1947 <b>2014 2024</b>                   | <u></u>                    | LFS - Current Popula<br>Survey         | ation Total       | Youth, adults: 15-64 | 2024 |     | 150058.3 |
| 1947 1903 1979 1985 2011 2024           |                            | LFS - Current Popula<br>Survey         | ation Total       | Youth, adults: 15-24 | 2024 |     | 19833.2  |
| Latest period                           | United States of ,         | America LFS - Current Popula<br>Survey | ation<br>Total    | Youth, adults: 25+   | 2024 |     | 141512.3 |
| 924 / 258612 records                    | United States of a         | America LFS - Current Popula<br>Survey | ation Male        | Youth, adults: 15+   | 2024 |     | 85312.8  |
| Switch to distribution                  | United States of a         | America LFS - Current Popula<br>Survey | ation Male        | Youth, adults: 15-64 | 2024 |     | 79148    |
| Annual change (%)                       | United States of ,         | America LFS - Current Popula<br>Survey | ation Male        | Youth, adults: 15-24 | 2024 |     | 10002.9  |

| (3) | 「Sex」 | のプル | ダウン | 「▼」 | から、 | 「Total, | Male, | Female | を選択す | る。 |
|-----|-------|-----|-----|-----|-----|---------|-------|--------|------|----|
|-----|-------|-----|-----|-----|-----|---------|-------|--------|------|----|

| International<br>Labour<br>Organization | ILOSTAT data explorer                                                                   |
|-----------------------------------------|-----------------------------------------------------------------------------------------|
|                                         | Ξ                                                                                       |
| Filter                                  | Datasets                                                                                |
| Region : 20/20 🔹                        | Employment by sex and age (thousands) - Annual 🔹 🧴                                      |
| United States of America 🔹              | ☆ Bookmark 🛃 Export Capture view *                                                      |
| Sev : 2/2                               | Reference area 💠 Source 💠 Sex 🗘 Age 🔶 Year 🔶 Value                                      |
| 36X.3/3                                 | All All All All All                                                                     |
| Total 🗸                                 | United States of America LFS - Current Population Total Youth, adults: 15+ 2024 16134   |
| Male 🖌 24<br>Female 🖌                   | United States of America LFS - Current Population Total Youth, adults: 15-64 2024 15005 |
|                                         |                                                                                         |

(4) 「Age」のプルダウン「▼」から、「none」をクリックすることにより最初から入っている✔をす べて外した上で、「5-year bands: Total」から「5-year bands: 65+」まで✔を入れ選択する。

| International<br>Labour<br>Organization        | OSTAT data expl             | orer                               |           |           |        | A         |
|------------------------------------------------|-----------------------------|------------------------------------|-----------|-----------|--------|-----------|
| ≡                                              |                             |                                    |           |           |        |           |
| Filter                                         | Datasets                    | 🖲 Annual 🔵 Quar                    | terly 🔿 M | Ionthly   |        |           |
| Region : 20/20 🗸                               | Employment by sex an        | id age (thousands) - Annual        |           |           | •      | i         |
| United States of America 🔻                     |                             | Export Capture                     | view 🔻    | Show/hide |        |           |
|                                                | Reference area              |                                    | Cox       |           | Noor   | A Value A |
| Sex: 3/3 👻                                     | Reference area              | Source                             | Sex       | Age       | v Year |           |
|                                                | All                         | All                                | All       | All       | All    | All       |
| Age: 12/28 🗸                                   | United States of<br>America | LFS - Current<br>Population Survey | Total     | Total     | 2024   | 161345.5  |
|                                                | United States of<br>America | LFS - Current<br>Population Survey | Total     | 15-19     | 2024   | 5661.3    |
| all none<br>10-year bands: 35-44               | United States of<br>America | LFS - Current<br>Population Survey | Total     | 20-24     | 2024   | 14171.9   |
| 10-year bands: 45-54<br>10-year bands: 55-64   | United States of<br>America | LFS - Current<br>Population Survey | Total     | 25-29     | 2024   | 16893.5   |
| 10-year bands: 65+<br>5-year bands: Total ✓    | United States of<br>America | LFS - Current<br>Population Survey | Total     | 30-34     | 2024   | 18701.7   |
| 5-year bands: 15-19                            | United States of<br>America | LFS - Current<br>Population Survey | Total     | 35-39     | 2024   | 18339.7   |
| 5-year bands: 25-29                            | United States of<br>America | LFS - Current<br>Population Survey | Total     | 40-44     | 2024   | 17857.5   |
| 5-year bands: 35-39                            | United States of<br>America | LFS - Current<br>Population Survey | Total     | 45-49     | 2024   | 16106.4   |
| 5-year bands: 40-44<br>5-year bands: 45-49     | United States of<br>America | LFS - Current<br>Population Survey | Total     | 50-54     | 2024   | 15920.5   |
| 5-year bands: 50-54 🔹<br>5-year bands: 55-59 🔹 | United States of<br>America | LFS - Current<br>Population Survey | Total     | 55-59     | 2024   | 14364.4   |
| 5-year bands: 60-64 🖌                          | United States of<br>America | LFS - Current<br>Population Survey | Total     | 60-64     | 2024   | 12041.3   |

## (5) 最後に、時系列の目盛の始点「1998」及び終点「2023」を設定する。

| International<br>Labour<br>Organization | ILOSTAT data explorer                         |                                    |            |       |        |     |          |
|-----------------------------------------|-----------------------------------------------|------------------------------------|------------|-------|--------|-----|----------|
| Filter<br>Region : 20/20                | Datasets     Employment by sey and age (thuy) | Annual O Quarterly                 | O Monthly  |       |        | • i |          |
| United States of America 🔹              | Reference area                                | Capture view V Sh                  | now/hide ▼ | 🗍 Age | 🔶 Year | ÷   | Value 🔷  |
| Sex: 3/3 -                              | All                                           | All                                | All        | All   | All    | All |          |
| Age:12/28 👻                             | United States of America                      | LFS - Current Population<br>Survey | Total      | Total | 2023   |     | 161036.5 |
| 1947 1998 2023                          | United States of America                      | LFS - Current Population<br>Survey | Total      | 15-19 | 2023   |     | 5647     |
| 647 1083 1070 1005 2011 2024            | United States of America                      | LFS - Current Population<br>Survey | Total      | 20-24 | 2023   |     | 14725.2  |
| Latest period                           | United States of America                      | LFS - Current Population<br>Survey | Total      | 25-29 | 2023   |     | 17122.8  |
| 936 / 258024 records                    | United States of America                      | LFS - Current Population<br>Survey | Total      | 30-34 | 2023   |     | 18714.9  |
| Switch to distribution                  | United States of America                      | LFS - Current Population<br>Survey | Total      | 35-39 | 2023   |     | 17941    |
| Annual change (%)                       | United States of America                      | LFS - Current Population<br>Survey | Total      | 40-44 | 2023   |     | 17458.4  |

-4-

# 6. データをダウンロード(ここでは CSV 形式)する。

(1) 「Export」をクリックする。

| International<br>Labour<br>Organization | ILOSTAT | data explorer                             |                                                                |             |       |          |     |        |
|-----------------------------------------|---------|-------------------------------------------|----------------------------------------------------------------|-------------|-------|----------|-----|--------|
| Filter<br>Region : 20/20 👻              | ≡       | Datasets Employment by sex and age (thous | Annual O Quarterly     sands) - Annual                         | y 🔿 Monthly |       |          | • i |        |
| United States of America 🔹              |         | Bookmark Export<br>Reference area         | Capture view *                                                 | Show/hide T | 🝦 Age | 🔶 Year   | ÷   | Value  |
| Sex: 3/3 •                              |         | All<br>United States of Amer              |                                                                | All         | All   | All 2023 | All | 161036 |
| 1047 1998 2023                          |         | United States of America                  | Survey                                                         | Total       | 15-19 | 2023     |     | 56-    |
| 1947 1983 1979 1985 2011 2024           |         | United States of America                  | LFS - Current Population<br>Survey<br>LFS - Current Population | Total       | 20-24 | 2023     |     | 14725  |
| 936 / 258024 records                    |         | United States of America                  | Survey<br>LFS - Current Population<br>Survey                   | Total       | 30-34 | 2023     |     | 17122  |
| Switch to distribution                  |         | United States of America                  | LFS - Current Population<br>Survey                             | Total       | 35-39 | 2023     |     | 179-   |
| Annual change (%)                       |         | United States of America                  | LFS - Current Population<br>Survey                             | Total       | 40-44 | 2023     |     | 17458  |

### (2) プルダウン「▼」から「CSV」を選択し、「download」をクリックする。

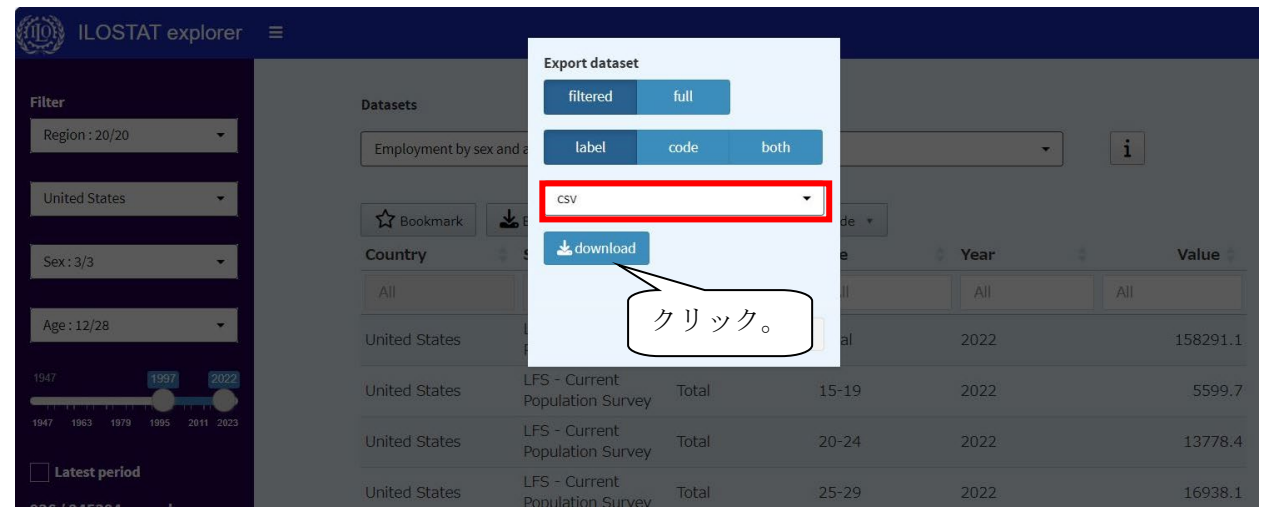

### (3) データが表示されたところ。

|    | А              | В             | C                                     | D          | E                         | F    | G         | Н         | I         |
|----|----------------|---------------|---------------------------------------|------------|---------------------------|------|-----------|-----------|-----------|
| 1  | ref_area.label | source.label  | indicator.label                       | sex.label  | classif1.label            | time | obs_value | obs_statu | note_clas |
| 2  | United States  | LFS - Current | Employment by sex and age (thousands) | Sex: Total | Age (5-year bands): Total | 2023 | 161036.5  |           |           |
| 3  | United States  | LFS - Current | Employment by sex and age (thousands) | Sex: Total | Age (5-year bands): 15-19 | 2023 | 5646.957  |           | Nonstand  |
| 4  | United States  | LFS - Current | Employment by sex and age (thousands) | Sex: Total | Age (5-year bands): 20-24 | 2023 | 14725.2   |           |           |
| 5  | United States  | LFS - Current | Employment by sex and age (thousands) | Sex: Total | Age (5-year bands): 25-29 | 2023 | 17122.82  |           |           |
| 6  | United States  | LFS - Current | Employment by sex and age (thousands) | Sex: Total | Age (5-year bands): 30-34 | 2023 | 18714.88  |           |           |
| 7  | United States  | LFS - Current | Employment by sex and age (thousands) | Sex: Total | Age (5-year bands): 35-39 | 2023 | 17940.96  |           |           |
| 8  | United States  | LFS - Current | Employment by sex and age (thousands) | Sex: Total | Age (5-year bands): 40-44 | 2023 | 17458.45  |           |           |
| 9  | United States  | LFS - Current | Employment by sex and age (thousands) | Sex: Total | Age (5-year bands): 45-49 | 2023 | 15933.61  |           |           |
| 10 | United States  | LFS - Current | Employment by sex and age (thousands) | Sex: Total | Age (5-year bands): 50-54 | 2023 | 16048.59  |           |           |
| 11 | United States  | LFS - Current | Employment by sex and age (thousands) | Sex: Total | Age (5-year bands): 55-59 | 2023 | 14590.89  |           |           |
| 12 | United States  | LFS - Current | Employment by sex and age (thousands) | Sex: Total | Age (5-year bands): 60-64 | 2023 | 11972.98  |           |           |
| 13 | United States  | LFS - Current | Employment by sex and age (thousands) | Sex: Total | Age (5-year bands): 65+   | 2023 | 10881.19  |           |           |
| 14 | United States  | LFS - Current | Employment by sex and age (thousands) | Sex: Male  | Age (5-year bands): Total | 2023 | 85499.86  |           |           |
| 15 | United States  | LFS - Current | Employment by sex and age (thousands) | Sex: Male  | Age (5-year bands): 15-19 | 2023 | 2802.117  |           | Nonstand  |
| 16 | United States  | LFS - Current | Employment by sex and age (thousands) | Sex: Male  | Age (5-year bands): 20-24 | 2023 | 7440.399  |           |           |
| 17 | United States  | LFS - Current | Employment by sex and age (thousands) | Sex: Male  | Age (5-year bands): 25-29 | 2023 | 9097.388  |           |           |
| 18 | United States  | LFS - Current | Employment by sex and age (thousands) | Sex: Male  | Age (5-year bands): 30-34 | 2023 | 10018.54  |           |           |

1. 画面上部の「More+」を選択後、「Concepts and definitions」をクリックする。

| International<br>Labour<br>Organization                                                                                       | ILOSTAT                                                                                                    | The                                                                                             | leading source of labour statistics                                                                                                    |
|----------------------------------------------------------------------------------------------------|----------------------------------------------------------------------------------------------------|-------------------------------------------------------------------------------------------------|----------------------------------------------------------------------------------------------------|
| Data Country profiles                                                                                                    | SDGs Standards & methods L                                                                                                    | MIS Blog More +                                                                                 | クリック。<br>Q                                                                                                    |
| DATA TOOLS                                                                                                    | FOR DATA PRODUCERS                                                                                                    | SELECTED TOPICS                                                                                 | ABOUT                                                                                                    |
| Data explorer<br>Bulk download facility<br>SDMX tools<br>Catalogue of ILOSTAT sources<br>DATA BY REGION<br>Africa<br>Americas | LFS questionnaire toolkit<br>ICLS documents<br>Forms of work overview<br>Concepts and definitions<br>Population Census resources<br>Capacity building and technical<br>assistance | Sustainable development<br>Employment<br>Working poverty<br>でたかった。<br>②クリック。<br>Social dialogue | About the Department of Statistics<br>Setting statistical standards<br>LFS research and development<br>Data collection and production<br>Dissemination and analysis<br>Partnerships<br>HELP |
| Arab States<br>Asia and the Pacific<br>Europe and Central Asia                                                                | PUBLICATIONS<br>Analytical publications<br>Guides and manuals                                                                                                    | Youth<br>Migrant workers<br>See all                                                             | Getting started on ILOSTAT<br>Reporting labour statistics to the ILO<br>Site map<br>Contact us                                                                                              |

2. 以下の画面が表示され、左側「Table of Contents」の「3. Database descriptions」、「4. Resolutions and guidelines」等から各項目の定義や分類一覧等を確認することができる。

| ILO<br>International<br>Labour<br>Organization                                                                                                    | STAT The leading sou                                                                                                    | rce of labour statistics            |
|----------------------------------------------------------------------------------------------------|----------------------------------------------------------------------------------------------------|-------------------------------------|
| Data Country profiles SDGs                                                                                                    | Standards & methods LMIS Blog More +                                                                                                    | Q                                   |
|                                                                                                    |                                                                                                    |                                     |
| Concepts and                                                                                                    | definitions                                                                                                    |                                     |
| Table of Contents       Search by topic         1. Search by topic       Classifications         2. Classifications       Click on the + sign for more info. Note many publications are available in English only. If available in other languages, an html page will open where you can select to download the document in other languages. |                                                                                                    | vailable in other<br>ter languages. |
| <ol> <li>Resolutions and guideli</li> <li>Guides and manuals</li> </ol>                                                                                                    | [Select topic]                                                                                                    | Q +                                 |
| 6. National sources and m                                                                                                    | + Promoting the use of administrative data sources for international labour<br>migration statistics in Türkiye                              | pdf                                 |
| See also                                                                                                    | + ILO global estimates on international migrants in the labour force                                                                        | pdf                                 |
| Labour force survey (LFS)<br>questionnaire toolkit                                                                                                    | + How the latest statistical standards improve knowledge about rural women's work                                                           | post                                |
| ICLS documents<br>Capacity building and<br>technical assistance                                                                                                    | + ILOSTAT Microdata Processing Quick Guide: Principles and methods underlying the ILO's processing of anonymized household survey microdata | pdf                                 |
| Population Census<br>resources                                                                                                    | + Advancing the measurement of care work and the care economy: a global consultation for new statistical standards                          | post                                |